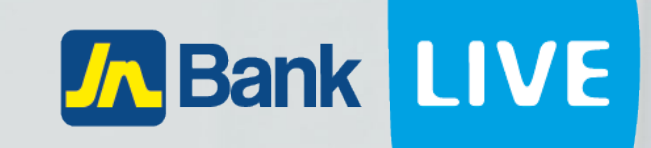

## JN BANK LIVE PERSONAL TRANSACTION HISTORY INSTRUCTION MANUAL

© 2023 ebanking

### Instructions for viewing transaction history.

#### Step 1: Click on the home icon

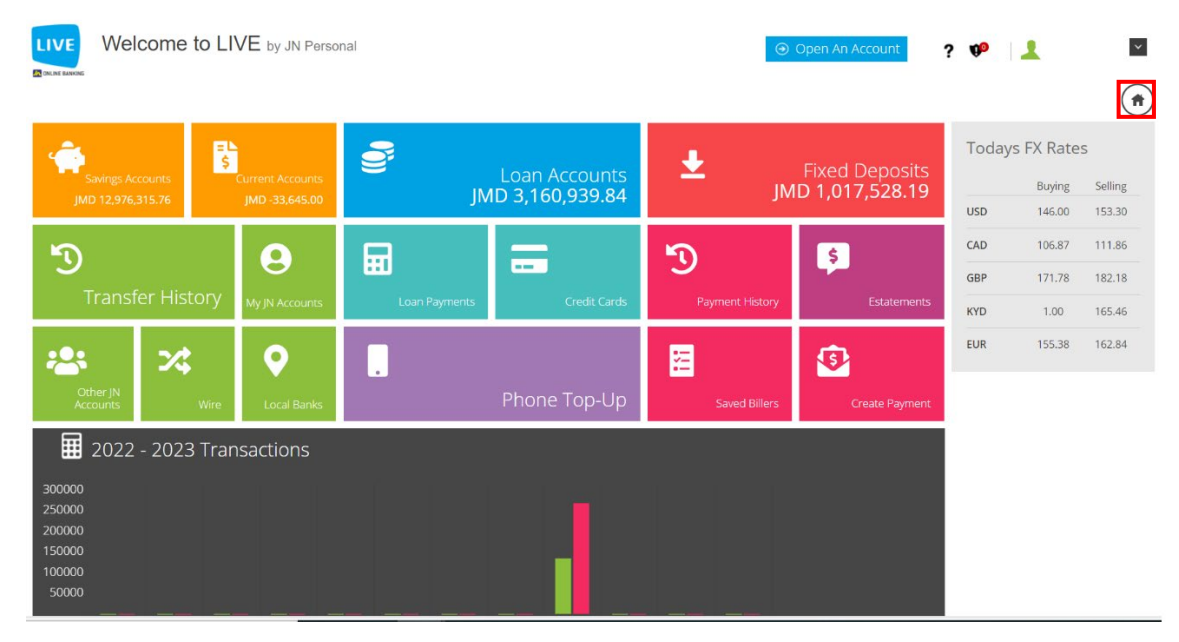

# Step 2: You will see a list of savings accounts. Click on the clock icon of the Account you want to view.

Welcome to LIVE by JN Personal

🖨 Print

| Home            |      |              |          |                 |                   |                  |
|-----------------|------|--------------|----------|-----------------|-------------------|------------------|
| Saving Accounts |      |              |          |                 |                   |                  |
| Name            | Туре | Number •     | Currency | Current Balance | Available Balance |                  |
|                 | SAV  | 002094262845 | JMD      | 1,506.72        | 1,006.72          | ÷ 0              |
|                 | SAV  | 002094537904 | USD      | 459.39          | 459.39            | e <sup>2</sup> 0 |
|                 | SAV  | 002094673157 | JMD      | 9,219,078.16    | 9,219,078.16      | <b>.</b>         |
|                 | SAV  | 002094673402 | USD      | 2,868.37        | 2,868.37          | e 0              |
|                 | SAV  | 002094673403 | CAD      | 1,292.69        | 1,292.69          | <b>.</b>         |
|                 | SAV  | 002094673404 | GBP      | 3,827.88        | 3,827.88          | <b>e</b>         |
|                 | SAV  | 002094673726 | JMD      | 2,495.42        | 2,495.42          | <b>.</b>         |
|                 | SAV  | 002094673978 | JMD      | 709,946.87      | 709,946.87        | e 0              |
|                 | SAV  | 002094674001 | JMD      | 761,953.50      | 0.00              | <b>.</b>         |

Step 3: Click on the calendar icons to select the start and end date ranges, then enter the minimum and maximum amount ranges, then select the type of transaction, then click on submit.

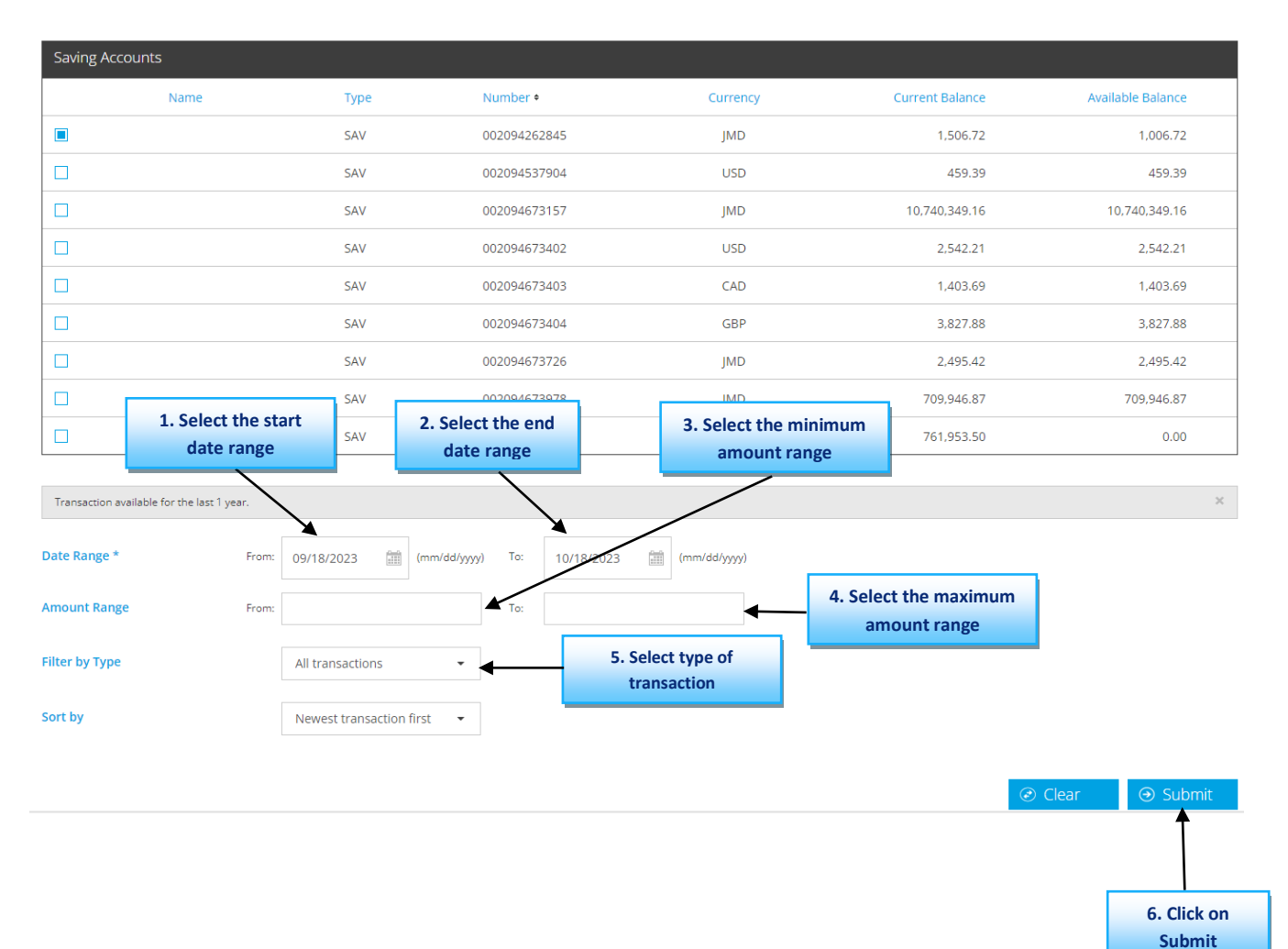

## Step 4: You will now see a list of the transactions from the dates and amounts selected.

| Transaction available for the last 1 year. |          |                       |                    |                 |        |                 |   | ×                               |         |          |
|--------------------------------------------|----------|-----------------------|--------------------|-----------------|--------|-----------------|---|---------------------------------|---------|----------|
| Date Range *                               | From:    | 09/18/2023            | (mm/dd/yyyy) To:   | 10/18/2023      |        | (mm/dd/yyyy)    |   |                                 |         |          |
| Amount Range                               | From:    | 100.00                | To:                | 1,000,000.00    |        |                 |   |                                 |         |          |
| Filter by Type                             |          | All transactions      | •                  |                 |        |                 |   |                                 |         |          |
| Sort by                                    |          | Newest transaction fi | irst 👻             |                 |        |                 |   |                                 |         |          |
|                                            |          |                       |                    |                 |        |                 |   |                                 | ♂ Clear | ⊙ Submit |
| Transaction History                        |          |                       |                    |                 |        |                 |   |                                 |         |          |
| Date •                                     | Posting  | Date                  | Description        |                 |        |                 |   | Debit                           |         | Credit   |
| 09/28/2023                                 | 09/28/20 | 023                   | Recurring - T88993 | 5 S/O FEES      |        |                 |   | 350.00                          |         |          |
| 08/28/2023                                 | 08/28/20 | 023                   | Recurring - T88993 | 5 S/O FEES      |        |                 |   | 350.00                          |         |          |
| 07/28/2023                                 | 07/28/20 | 023                   | Recurring - T88993 | 5 S/O FEES      |        |                 |   | 350.00                          |         |          |
| 07/11/2023                                 | 07/11/2  | 023                   | Recurring - T88993 | 5 S/O SAGICOR L | IFE    |                 |   | 6,325.00                        |         |          |
| 07/11/2023                                 | 07/11/2  | 023                   | ACH: I23071100032  | 39 SCOTT,DAVI   | NA CHR | LESS FEE 0.00JM | D |                                 |         | 3,000.00 |
| 07/11/2023                                 | 07/11/2  | 023                   | ACH: I23071100032  | 95 SCOTT,DAVI   | NA CHR | LESS FEE 0.00JM | D |                                 |         | 3,000.00 |
|                                            |          |                       |                    |                 |        |                 |   | Click here to<br>export the lis |         | • Export |

#### N.B. You can also download this list to an excel file, by clicking on the Export button.

|   | А             | В              | С                            | D      | E              | Н |
|---|---------------|----------------|------------------------------|--------|----------------|---|
| 1 | Creation Date | Effective Date | Concept                      | Amount | Debit / Credit |   |
| 2 | 30/09/2023    | 30/09/2023     |                              | 36.47  | Credit         |   |
| 3 | 28/09/2023    | 28/09/2023     | Recurring - T889935 S/O FEES | 350.00 | Debit          |   |
| 4 |               |                |                              |        |                |   |
| 5 |               |                |                              |        |                |   |
| 6 |               |                |                              |        |                |   |
| 7 |               |                |                              |        |                |   |

Alternatively, you can view the transaction history by clicking on the home icon in the dashboard.

#### Step 1: Click on "Savings Accounts"

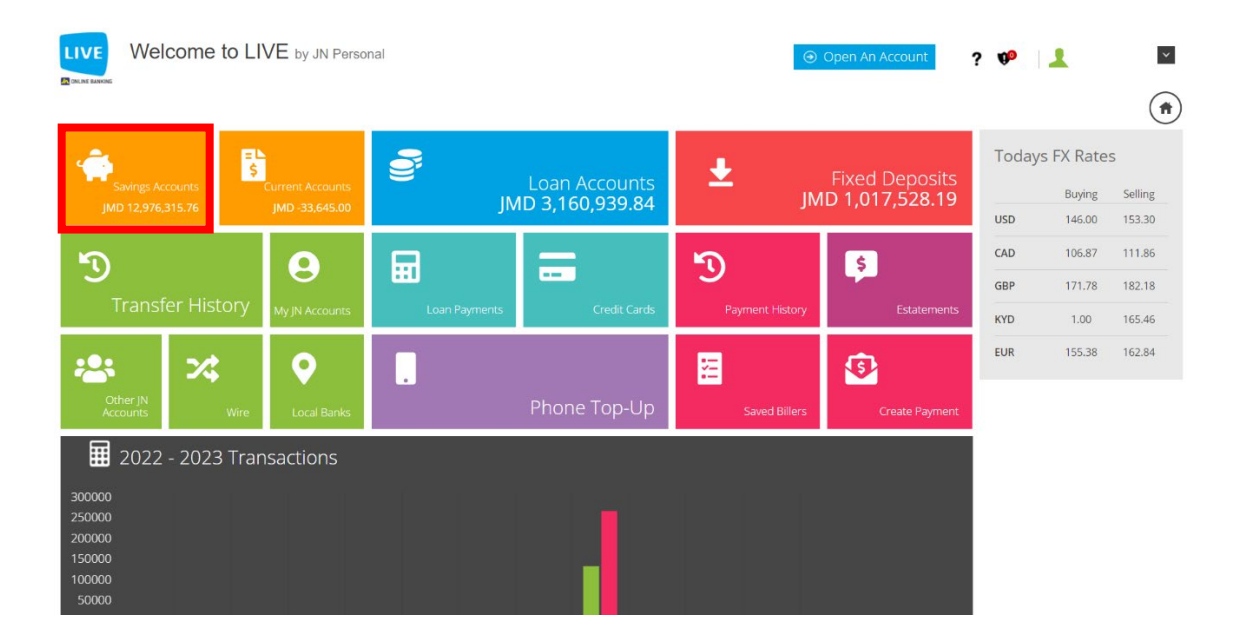

### Step 2: You will be presented with a list of your savings accounts, you can now click on the clock icon to view the transaction history.

Savings Accounts Summary Balance

Home > Savings Account Summary

🖨 Print

| Saving Accounts |      |              |          |                 |                   |                  |  |  |
|-----------------|------|--------------|----------|-----------------|-------------------|------------------|--|--|
| Name            | Туре | Number •     | Currency | Current Balance | Available Balance |                  |  |  |
|                 | SAV  | 002094262845 | JMD      | 1,506.72        | 1,006.72          | e <sup>2</sup> 0 |  |  |
|                 | SAV  | 002094537904 | USD      | 459.39          | 459.39            | e 0              |  |  |
|                 | SAV  | 002094673157 | JMD      | 10,740,349.16   | 10,740,349.16     | <b>8</b>         |  |  |
|                 | SAV  | 002094673402 | USD      | 2,542.21        | 2,542.21          |                  |  |  |
|                 | SAV  | 002094673403 | CAD      | 1,403.69        | 1,403.69          |                  |  |  |
|                 | SAV  | 002094673404 | GBP      | 3,827.88        | 3,827.88          | e 0              |  |  |
|                 | SAV  | 002094673726 | JMD      | 2,495.42        | 2,495.42          | e 0              |  |  |
|                 | SAV  | 002094673978 | JMD      | 709,946.87      | 709,946.87        | e 0              |  |  |
|                 | SAV  | 002094674001 | JMD      | 761,953.50      | 0.00              | e 0              |  |  |

### Or by click on the menu icon, select savings account then click on transaction history.

| ≡                                   | Savings Acc 1. Click or                    | menu istory       |              |          |                 | 🖨 Print           |  |  |  |
|-------------------------------------|--------------------------------------------|-------------------|--------------|----------|-----------------|-------------------|--|--|--|
| 😭 Home                              | e a la la ge r le e                        |                   |              |          |                 |                   |  |  |  |
| 🔁 Dashboard                         | C Home > Savies Armient Transation History |                   |              |          |                 |                   |  |  |  |
| . Phone TopUp                       | Ш толге «заянда «ссоян така»               |                   |              |          |                 |                   |  |  |  |
| Credit Cards                        | Saving Accounts                            |                   |              |          |                 |                   |  |  |  |
| Q Customer Service <                | Name                                       | Туре              | Number •     | Currency | Current Balance | Available Balance |  |  |  |
| Fixed Deposit Accounts              |                                            | SAV               | 002094262845 | JMD      | 1,156.72        | 656.72            |  |  |  |
| 🔮 Loans 🗸 🤇                         |                                            | SAV               | 002094537904 | USD      | 459.39          | 459.39            |  |  |  |
| 🖀 Payments 🗸 🗸                      |                                            | SAV               | 002094673157 | JMD      | 9,207,967.16    | 9,207,967.16      |  |  |  |
| 🚔 Saving Accounts                   | 2. Click o                                 | n savings account | 2094673402   | USD      | 2,868.37        | 2,868.37          |  |  |  |
| Summary Balance Transaction History | 3. Click on transa                         | ction history     | 002094673403 | CAD      | 1,292.69        | 1,292.69          |  |  |  |
| Funds Being Held                    |                                            | SAV               | 002094673404 | GBP      | 3,827.88        | 3,827.88          |  |  |  |
|                                     |                                            | SAV               | 002094673726 | JMD      | 2,495.42        | 2,495.42          |  |  |  |
| Current Accounts <                  |                                            | SAV               | 002094673978 | JMD      | 709,946.87      | 709,946.87        |  |  |  |
| s eStatements                       |                                            | SAV               | 002094674001 | JMD      | 761,953.50      | 0.00              |  |  |  |